Website

How to upload the Bulk Payroll File without approver

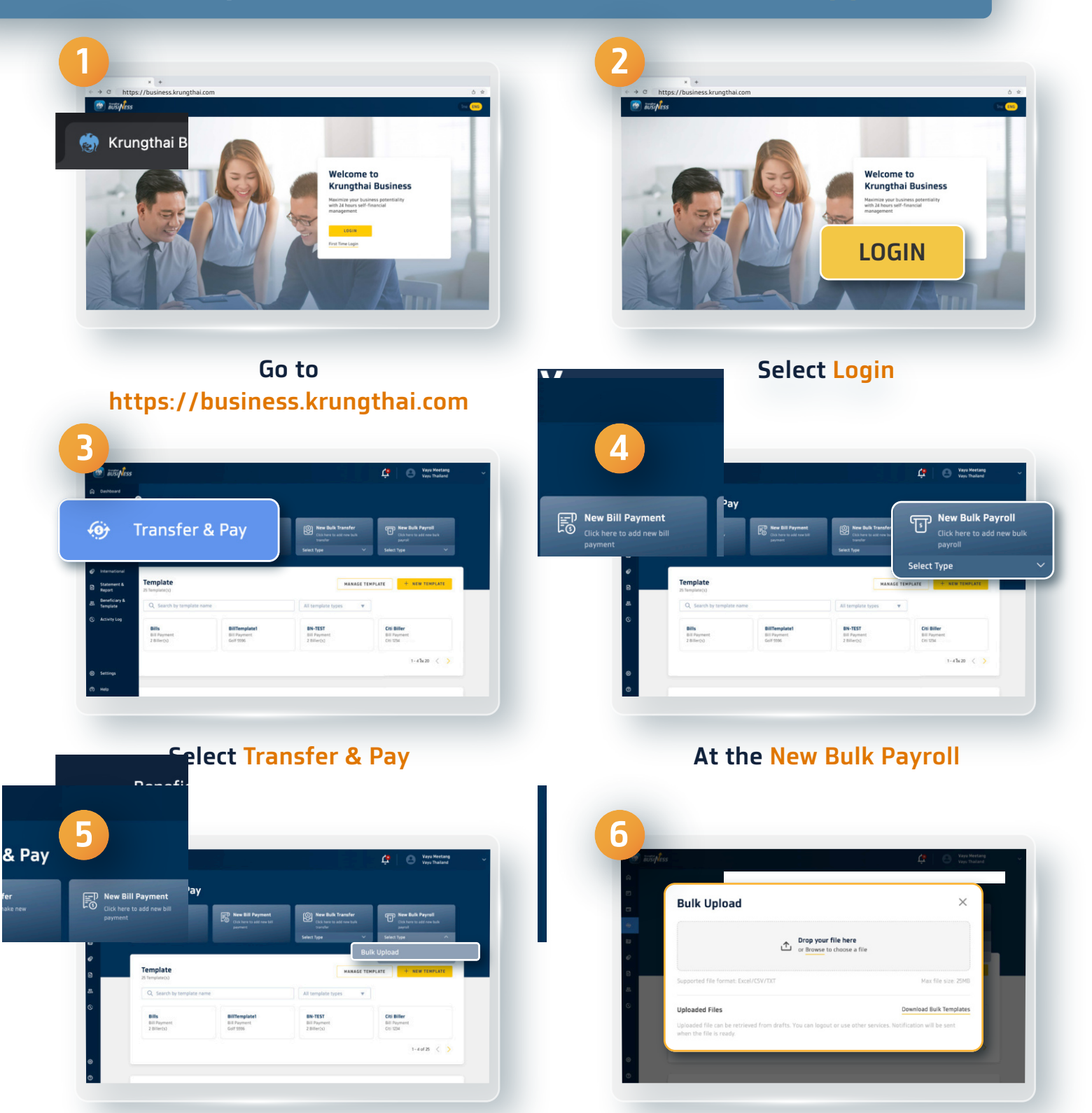

Select Bulk Upload

Upload the Bulk Payroll File in the specific space by drag and drop

1

Website

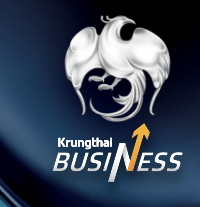

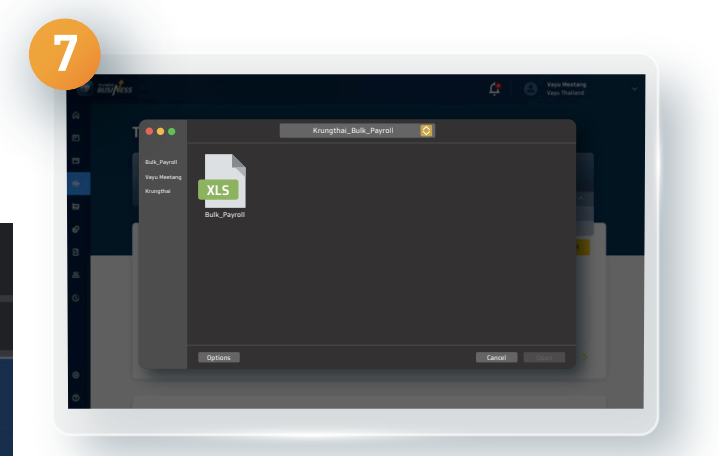

Or Browse to choose a file

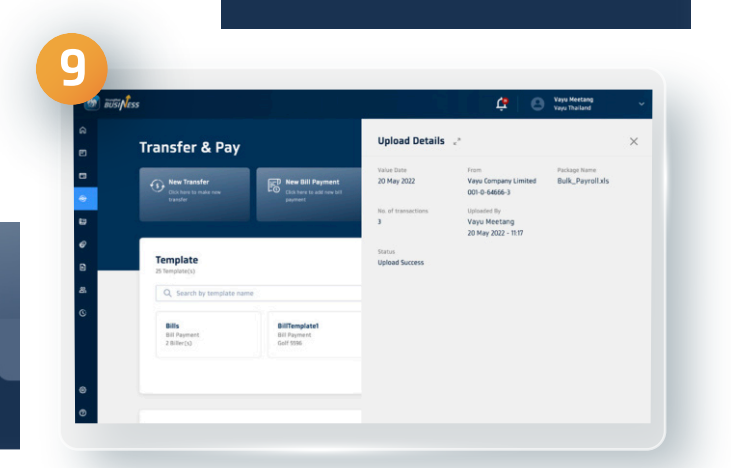

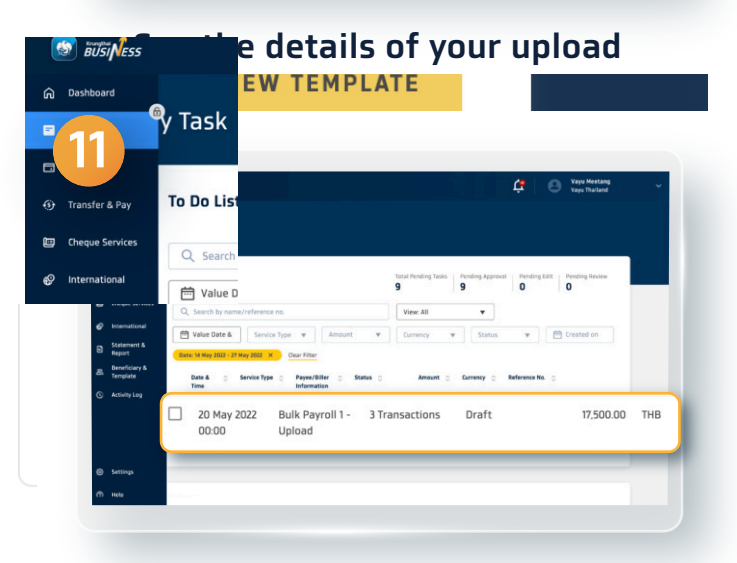

The status of your uploaded file will be shown as Draft

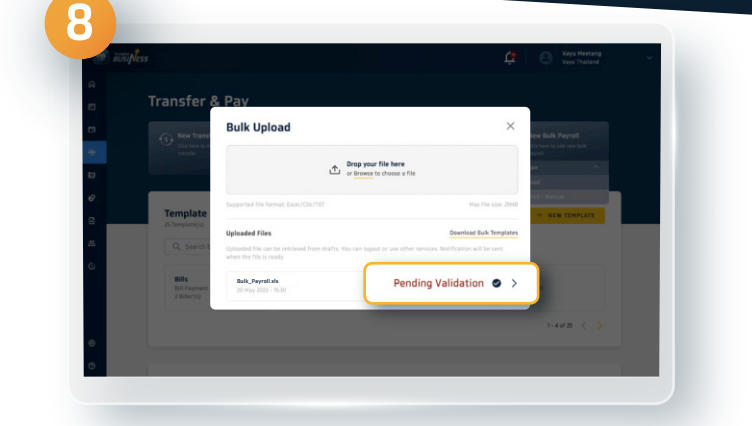

**Click the Pending Validation** 

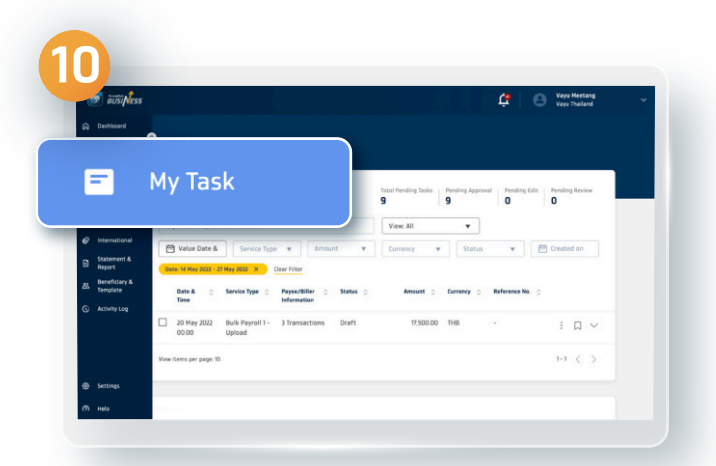

Arrow of the section of the section

#### Select the needed list

Website

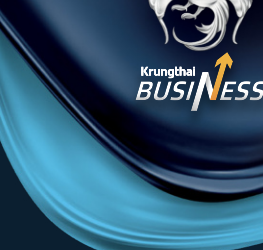

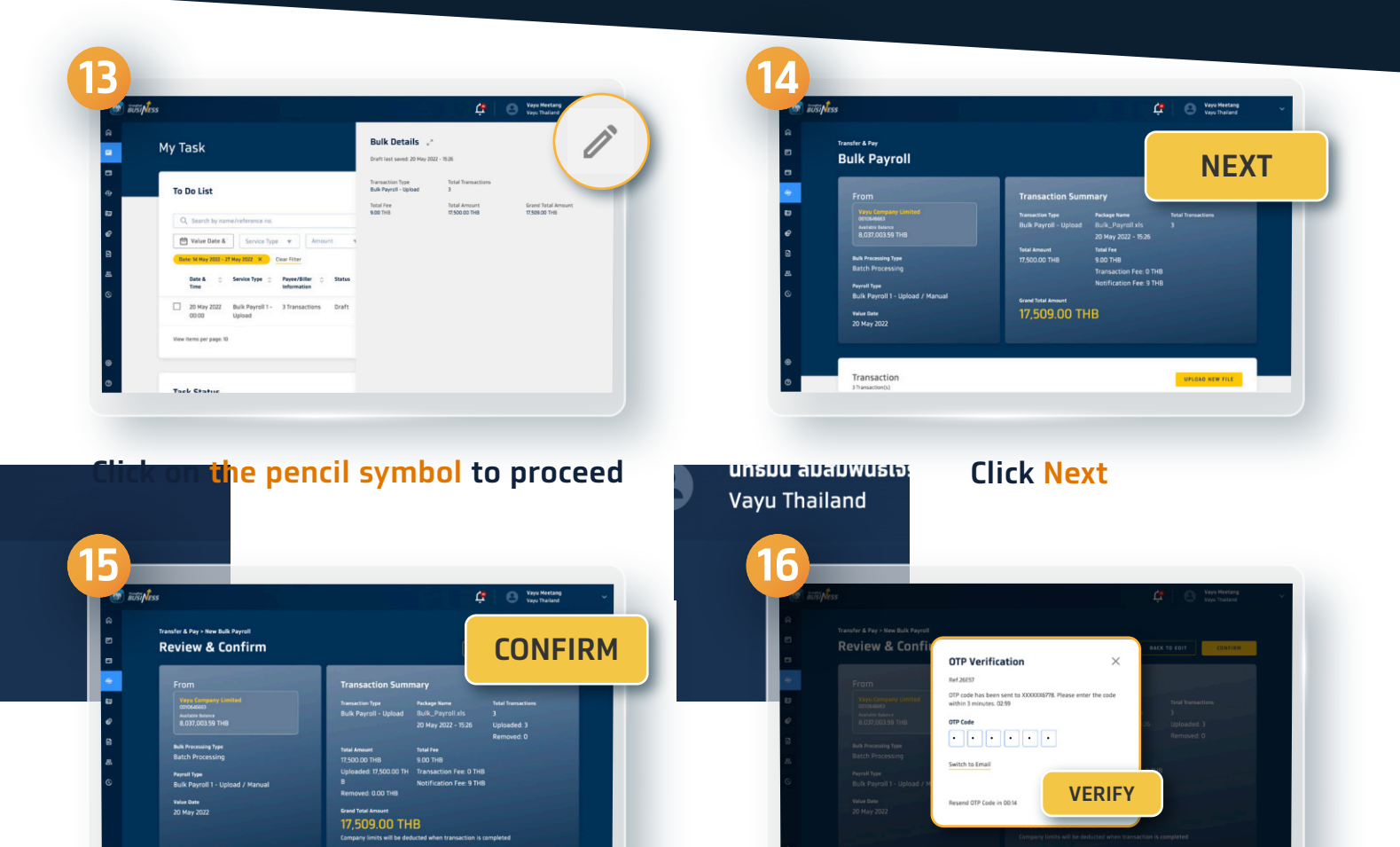

**Click Confirm** 

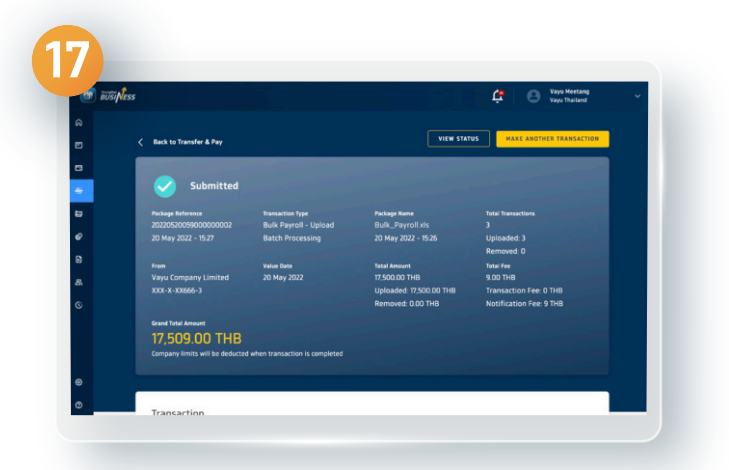

After the list has been approved, all lists will be shown on the screen. You have successfully made the Bulk Payroll transfer without approver Enter the OTP code you received then click Verify

3

Website

### How to upload the Bulk Payroll file with approver

### 🕆 1.1 For the Maker

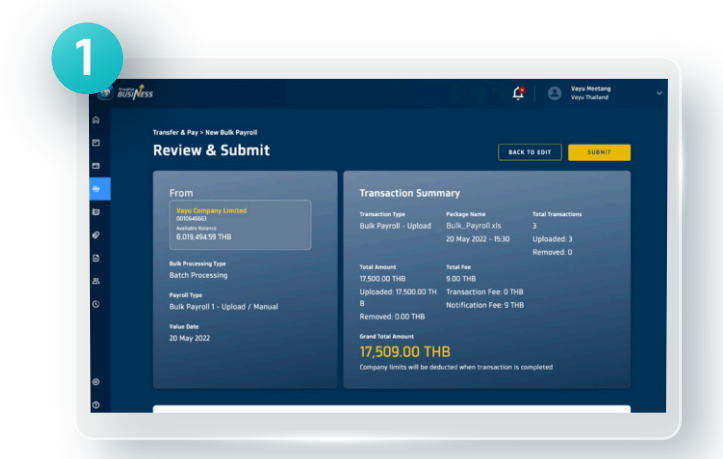

User can proceed the same way as the Bulk Payroll without approver

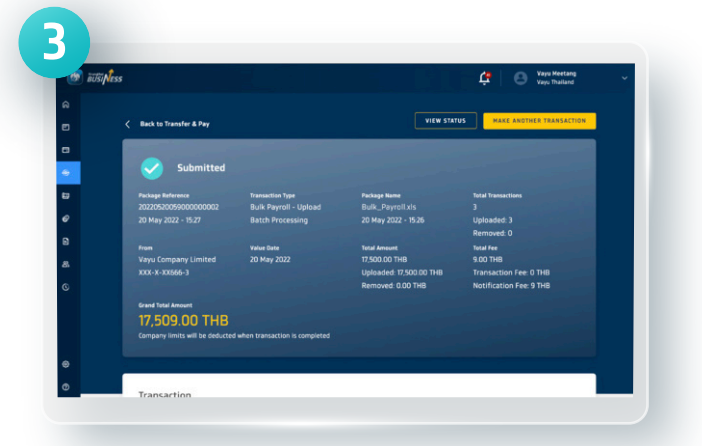

If the company has the Checker, the verification must be done before each transfer

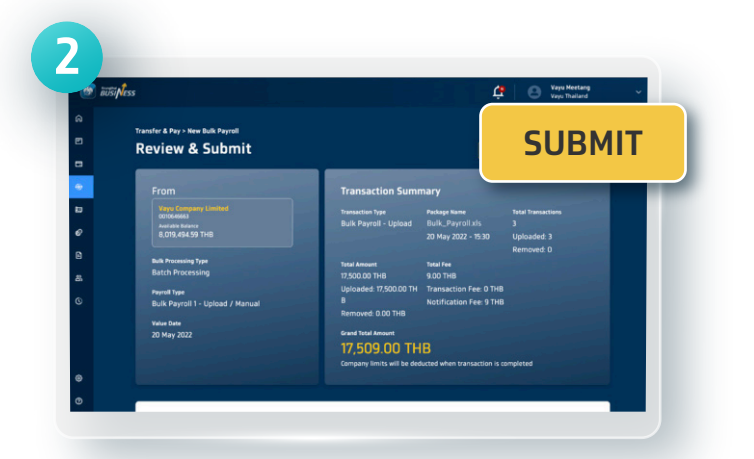

Click Submit to send information to the auditor or the approver

BUSINESS

2

۲

ø

My Task

To Do List

Q Search by

Website

### 1.2 For the Approver

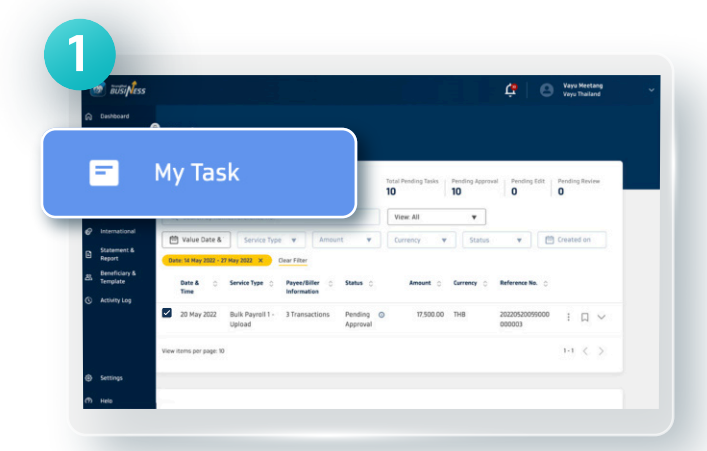

### Go to My Task and under the To Do List section

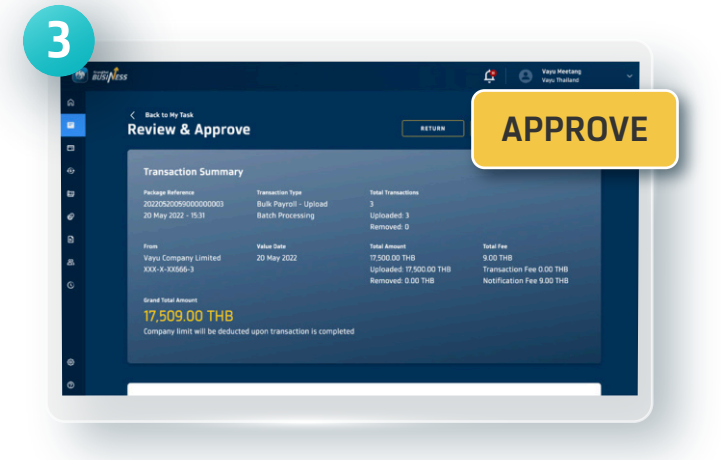

#### **Click Approve**

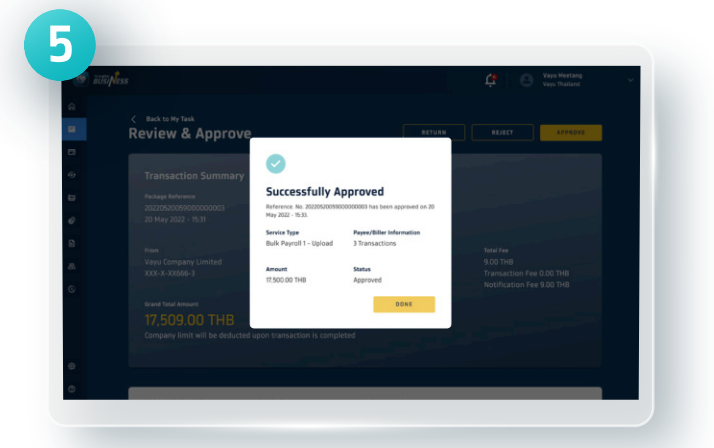

You have successfully made the Bulk Payroll transfer with approver

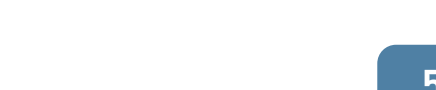

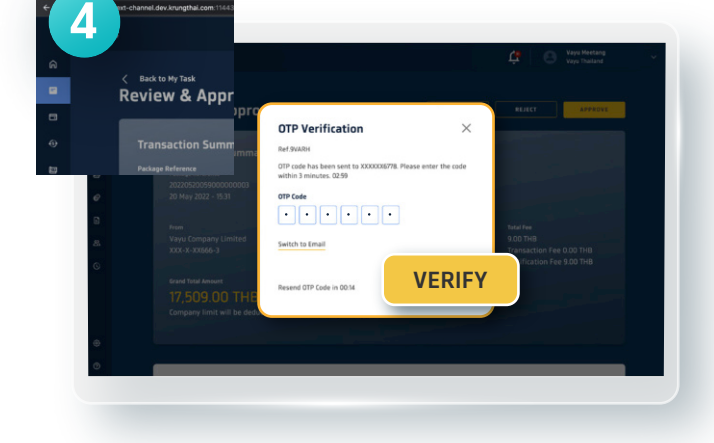

Enter the OTP code and click Verify

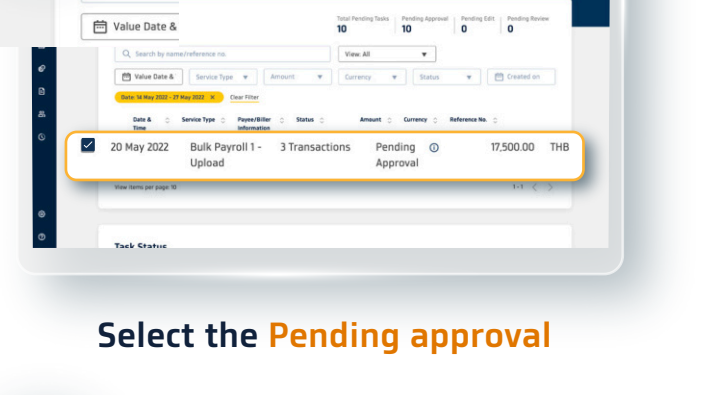

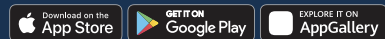